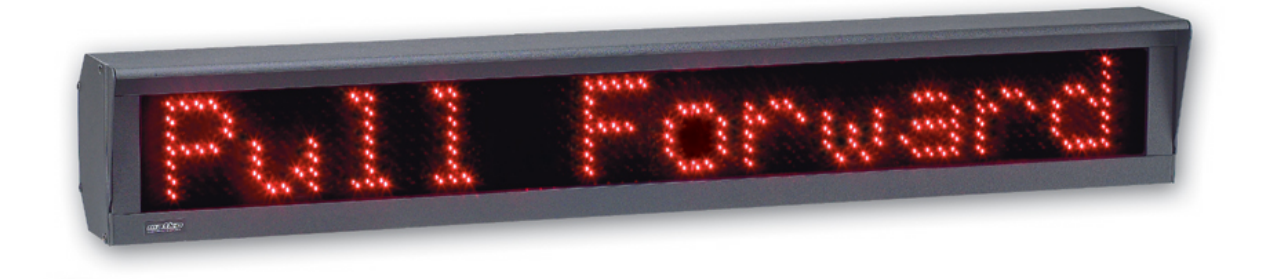

# **SBLM- User's Guide**

Matko Message Center Help v1.1

# ▲ CAUTION

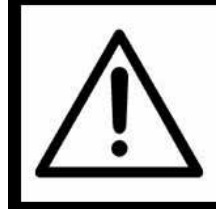

ALWAYS REMOVE POWER AND WAIT AT LEAST 30 SECONDS BEFORE CONNECTING OR DISCONNECT-ING ANY INTERNAL ELECTRONIC COMPONENTS OR INTERCONNECTING PARTS. FAILURE TO DO SO MAY RESULT IN DAMAGE TO THE UNIT OR BODILY HARM

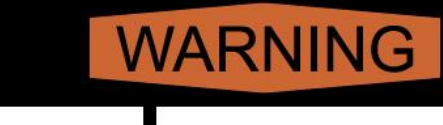

THIS UNIT MUST BE PROPERLY GROUNDED DO NOT REMOVE THE GROUND PRONG

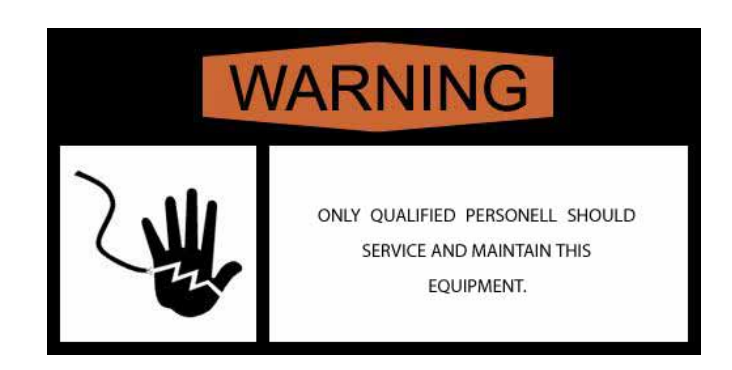

Read this Manual before installing and operating this equipment.

Save this manual for future reference

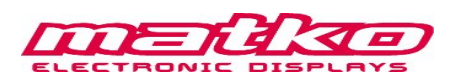

# **Table of Contents**

| General                            | 4     |
|------------------------------------|-------|
| Wiring and Mounting                | 5     |
| Communications                     | 6     |
| Options Details                    | 7-11  |
| PC Software<br>Options Setting Tab | 12    |
| Option Output Tab                  | 13    |
| Switch Based Messages Tab          | 14    |
| Rotating Messages Tab              | 15    |
| Connection Settings Tab            | 16    |
| Trigger Message Tab                | 17    |
| Example Scenarios                  | 18-20 |
| ASCII Table                        | 21    |
| Custom Transmit Commands           | 21    |
| Replacement Parts                  | 22    |
| Revision History                   | 22    |

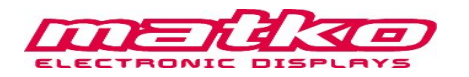

### General

The SBLM Series remote displays can be set up to display data based on one of three configurations

- 1. Display a message from a serial device, either on demand or continuous.
- 2. Display 1 of 7 messages in memory based on a series of switches or a rotary switch.
- 3. Rotate/Cycle through up to 8 messages in internal memory

The Matko Message Center Software is not needed for standard applications, but is provided to allow for easier setup as well as more advanced functionality. Most options can be set by using the buttons inside the display. See the "Options Settings Tab" section and "Option Details" section for further details.

### **Message Signs**

| Part Number   | Description                                                           |
|---------------|-----------------------------------------------------------------------|
| SBLM-4-1x4    | 4 full alpha numeric characters with 4-inch height                    |
| SBLM-4-1x4SG  | 4 full alpha numeric characters with 4-inch height and traffic light  |
| SBLM-4-1x8    | 8 full alpha numeric characters with 4-inch height                    |
| SBLM-4-1x8SG  | 8 full alpha numeric characters with 4-inch height and traffic light  |
| SBLM-4-1x12   | 12 full alpha numeric characters with 4-inch height                   |
| SBLM-4-1x12SG | 12 full alpha numeric characters with 4-inch height and traffic light |
| SBLM-4-1x16   | 16 full alpha numeric characters with 4-inch height                   |
| SBLM-4-1x16SG | 16 full alpha numeric characters with 4-inch height and traffic light |
| SBLM-6-1x4    | 4 full alpha numeric characters with 6-inch height                    |
| SBLM-6-1x8    | 8 full alpha numeric characters with 6-inch height                    |
| SBLM-6-1x12   | 12 full alpha numeric characters with 6-inch height                   |
| SBLM-6-1x16   | 16 full alpha numeric characters with 6-inch height                   |

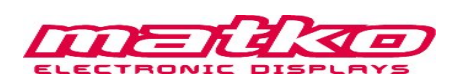

# Wiring and Mounting

### Wiring

|                                                                    | Indicator                                | Pin              | Display                              | Conne                           | ctor Pin Out                                                     |
|--------------------------------------------------------------------|------------------------------------------|------------------|--------------------------------------|---------------------------------|------------------------------------------------------------------|
| Indicators with<br>Active 20 mA<br>Output                          | +20mA<br>–20mA                           | 6<br>5           | CL (+)<br>CL (–)                     | 1<br>2<br>3                     | VCC<br>GND<br>232 RXD                                            |
| Indicators with<br>Passive 20 mA<br>Output                         | +20mA<br>-20mA                           | 1<br>2<br>5<br>6 | VCC<br>GND<br>CL(-)                  | 4<br>5<br>7<br>8                | 232 TXD<br>CL(-)<br>CL(+)<br>RX 422A<br>RX 422B                  |
| Indicators with<br>RS232 Output<br>Indicators with<br>RS422 Output | TXD<br>GND<br>TX 422A (+)<br>TX 422B (–) | 3<br>2<br>7<br>8 | 232 RXD<br>GND<br>RX 422A<br>RX 422B | 9<br>10<br>11<br>12<br>13<br>14 | TX CL(-)<br>TX CL(+)<br>TX 422A<br>TX 422B<br>13 GREEN<br>14 RED |

### Mounting

The remote display can be mounted using four 1/4" bolts or two 1/2" Wide hose clamps

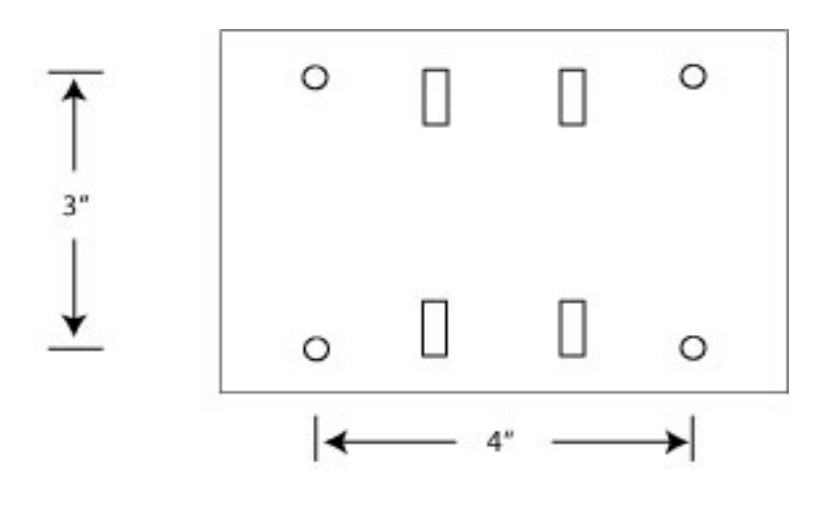

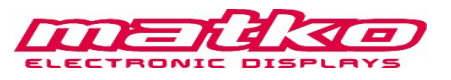

### **Communications**

#### \*By default the remote display will be expecting a data stream at 1200 baud with the last character in the stream being a <LF> (Line Feed) at 8 data bits no parity. These units do not *auto learn* to baud rate as the SBL Numeric remote series.

The remote can display any section of the data stream by shifting to the left or right, or the remote can be told to perform special effects such as scrolling, flashing, inverting, invert scrolling, or invert flashing by setting the first character according to the below chart. By default the display will hold the last message sent. Setting Option 4 will cause the display to look for the corresponding address character at the start of the data stream before accepting any message. When the first character after the optional address character is set to one of the 6 specialty characters then the second character is used to determine the speed for either scrolling flashing ... "0" (decimal 48) is the fastest possible speed. Do not use a continuous serial stream when scrolling of flashing is desired as each new stream will restart the process, not allowing the full message to be displayed

| ASCII Character | <b>Decimal Value</b> | Effect                           |
|-----------------|----------------------|----------------------------------|
| :               | 58                   | Hold                             |
| •               | 59                   | Scroll from right to left        |
| <               | 60                   | Flash                            |
| =               | 61                   | Invert                           |
| ?               | 63                   | Invert Scroll from right to left |
| (a)             | 64                   | Invert Flash                     |

#### **Examples**

- Display the word "HELLO" either from a 1 time burst or continuously HELLO<LF> =▶ [ No Specialty characters, so hold]
   : 0 HELLO<LF>
   [□] [ Character 2 = 0 = Fastest Speed]
   [□] [ Character 1 = : = Hold]
- 2) Scroll "Come Inside" at the fastest speed
   ; 0 Come Inside<LF>
   [ □→ [ Character 2 = 0 = Fastest Speed]
   [ Character 1 = ; = Scroll]
- Flash "Pull Forward" at a medium speed
   5 Pull Forward<LF>
   □□□□ [ Character 2 = 5 = Medium Speed]
  - =▶[ Character 1 = < = Flash]

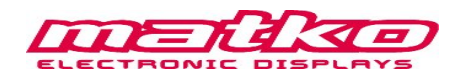

### **Option Details**

To enter the options from within the remote display without using the Message Sign Software, press and release the **RESET** button and press the **LEFT** button during countdown until "OPTION" is displayed.

LEFT will increment through the option numbers\*

**RIGHT** will increment the value of that option.

**LEARN** will save the settings and exit Option selections.

\*For many of the options that have more selections than ON and OFF as options such as the addressable and end character options, **LEFT** will decrement the value.

### **Option 0:** Factory Default

Resets the unit to Factory defaults of all options OFF. This option has the same effect as holding both LEFT and RIGHT during countdown. It sets default messages for both rotating and switch based messages.

| All Blank                                |
|------------------------------------------|
| "Pull Forward"                           |
| "Come Inside"                            |
| "Welcome"                                |
| scroll "Closed Weekends and Holidays!!!" |
| "Enter Scale"                            |
| " OPEN "                                 |
| " CLOSED "                               |
|                                          |

### **Option 1:** Version

Displays the firmware version.

### Option 2: BAUD

Selects the BAUD rate at which the remote display will communicate both for messages and for communicating with the Matko Message Center software Selectable options are 300-19200. 1200 baud is the default.

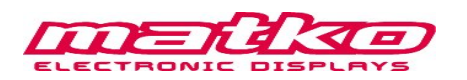

### **Option 3:** End Character

Set a specified end character that will be the last character in the data stream. When left blank the software will default to a  $\langle LF \rangle$  which is the same as setting the unit to decimal 10. Consult the ASCII Table (page 21) to find the corresponding decimal value for the desired character. Some common values are decimal 3 for  $\langle ETX \rangle$ , decimal 10 for  $\langle LF \rangle$  and decimal 13 for  $\langle CR \rangle$ .

### **Option 4:** Addressable

The addressable option is used when multiple data streams are transmitted along the same data line and each stream is used by different pieces of equipment. Set a specified address character that will be the first character in the data stream. When left blank the software will take any data stream. Consult the ASCII Table (page 21) to find the corresponding decimal value for the desired character. The most common value is decimal 2 for <STX>.

### Option 5: Shift

Set the shift amount for the desired data stream. A shift of 0 will start showing the first character in the stream up to the amount of characters in the remote display. While displaying continuous data, the LEFT and RIGHT buttons can be use to adjust this value

### Option 6: No Count Down

This option ON will disable the remote from counting from all 9's to all 0's on power up.

### **Option 7:** No Alpha Characters

This Option will blank any non numeric characters.

### **Option 8:** 4 Digit Blocks

This option sets how many 4 digit blocks are on the message sign. *Set to 1 for a 4 digit remote.* 0 acts as the maximum size.

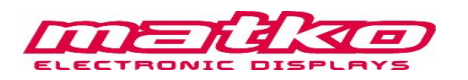

### Option 9: Timeout

This option will set the amount of time in seconds that the remote display can go without receiving data before it considers communication lost. After communication is lost the remote display will do one of several things based on option 10.

### **Option 10:** No Data Display

This option will control how the remote display operates after data communication is determined to be lost based on Option 9. Possible operations include:

- $0 \rightarrow$  Holding the last value
- $1 \rightarrow$  Blanking the remote
- $2 \rightarrow$  Displaying "No Data"
- $3 \rightarrow$  Displaying the user configurable message M101 under the Option Output tab
- $4 \rightarrow$  Display messages based on switch settings. See Switch Based Messages and Rotating Messages for further details.

This option is useful to determine how the remote will operate in ON-Demand applications. Modifying message M101 is not available from within the remote display.

### Option 11: Minimum Weight

This option will allow the remote to only display weight if it is equal to or greater than the minimum value set. Only the first 8 digits on any size remote are monitored and any non numerics including negative sign and decimal point should be entered as 0. When the weight is less than the set weight the unit can:

 $1 \rightarrow Blank out$ 

 $2 \rightarrow$  Display message M201 under the Option Outputs Tab

When set from within the remote display the only available option is to blank the remote (1). Use the **LEFT** button to increment the current digit and **RIGHT** to move to the next digit. M201 is only accessible when the option is set through the Matko Message Center Software. Modifying message M201 is not available from within the remote display

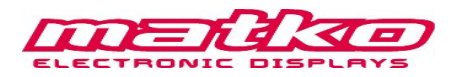

### Option 12: Maximum Weight

This option will allow the remote to only display weight if it is equal to or less than the maximum value set. Only the first 8 digits on any size remote are monitored and any non numerics including negative sign and decimal point should be entered as 0. When the weight is greater than the set weight the unit can:

 $1 \rightarrow \text{Blank out}$ 

 $2 \rightarrow$  Display message M301 under the Option Outputs Tab

When set from within the remote display the only available option is to blank the remote (1). Use the LEFT button to increment the current digit and RIGHT to move to the next digit. M301 is only accessible when the option is set through the Matko Message Center Software.

### Option 13: Monitor Message 1

This option will allow for the monitoring of a character or a group of up to eight characters in the data stream. When present message M3001 under the Option Outputs tab will be displayed. An optional masking byte of "~" (126) may be included to skip over certain bytes before checking bytes later in the stream. An example of "k~O" will accept "kGO" or "kNO" or any character between the "k" and "O". The monitor stream may be modified from within the remote display, however the displayed message at M3001 may not be modified from within the remote.

### Option 14: Monitor Message 2

This option will allow for the monitoring of a second character or a group of up to eight characters in the data stream. When present message M3101 under the Option Outputs tab will be displayed. An optional masking byte of "~" (126) may be included to skip over certain bytes before checking bytes later in the stream. An example of "k~O" will accept "kGO" or "kNO" or any character between the "k" and "O". The monitor stream may be modified from within the remote display, however the displayed message at M3101 may not be modified from within the remote.

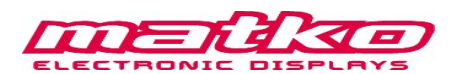

### Option 15: Red Traffic Control

This option sets how the optional RED and GREEN traffic lights are controlled. Setting this value to (1), (2), or (3) will cause the remote display to monitor pins 13 and 14 on the remote display. Set Option 15 to (1) to monitor a single closed contact switch. When the switch is open the light will be RED when the switch is closed the light will be GREEN. Set Option 15 to (2) to control the RED light with a switch where an open switch toggles the RED light on and a closed switch toggles the RED light off. Set Option 15 to (3) to trigger the RED light in the opposite polarity as (2). An open switch will toggle the RED light off and a closed switch will toggle the RED light on. Setting Option 15 to any value from (4) to "Z" (90) will monitor the data stream for that particular character and when present the light will be held on until a stream is received without that value. Do not set this to any value that might occur in the message in any other place including as an address or end character.

### **Option 16:** Green Traffic Control

Option 16 behave the same as option 15 except it will toggle the GREEN light instead of the RED light. Typically if option 15 is set to (1), (2), or (3) then option 16 is set to the same value.

### **Option 17: Future Option**

This options are reserved for future use.

### **Option 18: Future Option**

This options are reserved for future use.

### **Option 19: Future Option**

This options are reserved for future use.

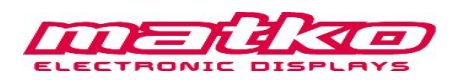

# Matko Message Sign Software

There are 6 tabs in the Matko Message Sign software that can be used to set up the display. Once all options and messages are set, verify the connection settings and update with the "Transmit All Messages and Settings" button.

### **Option Settings Tab**

| 2 Baud            | 0 - Off (1200) | • | 11 Min Weight | 0 No Min     | • | Min Value   | 100.00   | Options 10 through 14<br>have adjustable outputs |
|-------------------|----------------|---|---------------|--------------|---|-------------|----------|--------------------------------------------------|
| 3 End Character   | <cr></cr>      |   | 12 Max Weight | 0 No Max     | • | Max Value   | 99999999 | that can be changed on<br>the "Option Outputs"   |
| 4 Addressable     |                |   | 13 Monitor 1  | 0 No Monitor | • | Monitor For | М        | Tab All non numerics in the min and max values   |
| 5 Shift           | 0              | • | 14 Monitor 2  | 0 No Monitor | • | Monitor For | kg       | are considered 0                                 |
| 6 No Count Down   | 0 Count Down   | • | 15 SG 1       | <soh></soh>  |   |             |          |                                                  |
| 7 No Alpha        | 0 Allow Alpha  | • | 16 SG 2       |              |   |             |          |                                                  |
| 8 4 Digit Blocks  | Unspecified    | • | 17 Future OP  | 0            | - |             |          |                                                  |
| 9 Timeout Seconds | 0              | • | 18 Future OP  | 0            | - |             |          |                                                  |
| 10 No Data        | 0 Hold         | • | 19 Future OP  | 0            | • |             |          | D Options update verified                        |

To set options 3, 4, 15, and 16 consult the ASCII Table to find the appropriate value. For example to set Option 3 to a carriage return type "<CR>" in the box next to option 3. To turn Option 15 ON (1) type <SOH>. \*Note brackets must be included. See picture above. Standard Printable characters can be entered directly as the above shows for options 15 and 16. The remote will only accept 8 data bits no parity for these values. Some other common non printable characters are below.

| <b>Option Value</b> | Text        | <b>Option Value</b> | Text        |
|---------------------|-------------|---------------------|-------------|
| 2                   | <stx></stx> | 4                   | <eot></eot> |
| 3                   | <etx></etx> | 10                  | <lf></lf>   |
|                     |             |                     |             |

See Option Details Section for further information on each option.

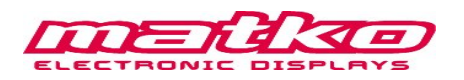

# **Option Outputs Tab**

| Effect       Speed       update verified         M 101       No Data       : No Effect •       0(Fastest •       •         M 201       Under       : No Effect •       0(Fastest •       •       • Note Scrolling/Flashing is reset with every new data stream, so messages can't scroll while receiving continous streams         M 3001       IN MOTION       : No Effect •       0(Fastest •       •         M 3101       Switch to pounds       : No Effect •       0(Fastest •       • |
|----------------------------------------------------------------------------------------------------|
|----------------------------------------------------------------------------------------------------|

M 101 sets the message to display when Option 10 is set to 4 and data communication is interrupted

M 201 sets the minimum weight message to display when Option 11 is set to 2 and the weight is under the specified min value

M 301 sets the maximum weight message to display when option 12 is set to 2 and weight is over the specified max value

M 3001 sets the message to display when Option 13 is set and there is a monitor 1 match

M 3101 sets the message to display when Option 13 is set and there is a monitor 2 match

\*Note: Scrolling / flashing is reset with every new data stream, so messages can't scroll for continuous data streams.

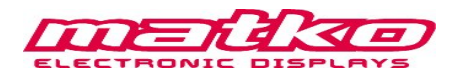

### Switch Based Messages Tab

| update<br>verified | Switch #1 | This Switch setting will cylce through all Rotating Messages | Effect        | Speed       |
|--------------------|-----------|--------------------------------------------------------------|---------------|-------------|
| Γ                  | Switch #2 | Pull Forward                                                 | : No Effect 👻 | 0(Fastest 👻 |
| Γ                  | Switch #3 | Come Inside                                                  | : No Effect 👻 | 0(Fastest 👻 |
| $\Box$             | Switch #4 | Welcome                                                      | : No Effect 💌 | 0(Fastest 👻 |
|                    | Switch #5 | Closed                                                       | : No Effect 👻 | 0(Fastest 👻 |
|                    | Switch #6 | Enter Scale                                                  | : No Effect 👻 | 0(Fastest 👻 |
|                    | Switch #7 | OPEN                                                         | : No Effect 👻 | 0(Fastest 👻 |
|                    | Switch #8 |                                                              | : No Effect 👻 | 0(Fastest 👻 |

When the remote display Option 10 is set to 4 then the remote display will monitor up to 8 lines via a series of switches or a rotary switch and will display the corresponding message under Switch based Messages. \**Note Switched based message 1 is not editable as this switch setting is reserved to cycle through up to 8 messages under the Rotating Messages Tab.* While any other switch setting of 2 through 8 is set at the remote display the corresponding message will be repeatedly displayed until there is a change.

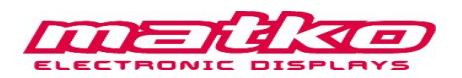

## **Rotating Messages Tab**

| Rotating #1     Welcome!       Rotating #2 | : No Effect ▼ | 0(Fastest 💌 |
|--------------------------------------------|---------------|-------------|
| Rotating #2                                | No Effect     |             |
| Rotating #3                                |               | 0(Fastest 💌 |
| Notating #0                                | : No Effect 💌 | 0(Fastest 💌 |
| Rotating #4                                | : No Effect 💌 | 0(Fastest 💌 |
| Rotating #5                                | : No Effect 💌 | 0(Fastest 💌 |
| Rotating #6                                | : No Effect 💌 | 0(Fastest 💌 |
| Rotating #7                                | : No Effect 💌 | 0(Fastest 💌 |
| Rotating #8                                | : No Effect 💌 | 0(Fastest 👻 |

To rotate through all of the Rotating Messages, set Option 10 to 4 and jumper GND to Switch 1 at the remote display. Each message can be independently configured for various speeds and effects such as scrolling, flashing, inverting, invert scrolling, and invert flashing based on the drop down boxes selected. If it is desired to rotate through less than 8 messages, simply clear any data in the message box and that message will automatically be skipped.

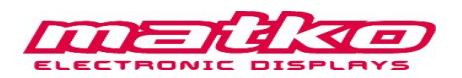

# **Connection Settings Tab**

| Connected Port                       | COM1 💌       | Settings must<br>match the current                             |      |                               |   |
|--------------------------------------|--------------|----------------------------------------------------------------|------|-------------------------------|---|
| Expected Baud<br>Option 2            | 0 - Off (1 💌 | remote display or<br>updates may not be<br>processed correctly |      |                               |   |
| Expected address<br>(Option 4)       |              |                                                                |      |                               |   |
| Expected End<br>Character (Option 3) | (CR>         | Auto Detect<br>Remote                                          |      |                               |   |
|                                      |              | clear                                                          |      |                               | , |
|                                      |              |                                                                | Syst | em Messages and Data Received |   |

This tab sets up the Message Center software to communicate with the remote display. Here you can set which Port the remote display is connected to along with the baud rate, address, and end character the remote display is expecting. Whenever an update takes place these values are updated from Options 2, 3, and 4. The auto detect will attempt to automatically determine the remote display settings on the selected Port. It will attempt to use defaults as well as using the set address and end characters under the Option Settings tab. All System Messages and any data received from the remote will display in the large text box on the right hand side. The Clear button will clear the message box and the transmit all Messages and Settings button will update the remote display with all the current values in the Message Sign Software. If the computer is set up for bidirectional communication, the Message box will show "VERIFIED after each section of data transmission. Also the verified check box next to each verified stream will be updated. If only one way communication is wired, then there will be a 2 second pause after every section. Total update may take up to 1 minute when there is no bi-directional communication.

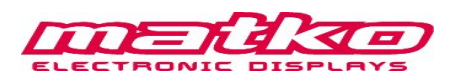

## Trigger Message Tab

One application for the Trigger Message Tab would be to allow the PC to monitor a data stream from an indicator or PC and pass that stream on in a usable format to the message sign. The software can also monitor the stream for a specific stream such as a weight of 0 pounds and when that stream is present the display can display the current time or cycle through the 8 messages under the Rotating Messages Tab.

| ☐ Monitor Trigger Stream<br>When Monitor Trigger is enabled, the input port is<br>monitored and when the trigger input stream<br>matches the "Last Received Stream" the data is<br>schoed out the Port selected under the<br>'Connection Settings" tab. When the data does<br>not match the stream selected under "Trigger<br>Dutput" is transmitted | Trigger Input Stream <stx> 0.00 lg<cr><lf> Set Trigger to Current</lf></cr></stx>                                                                              | Trigger Output<br>No Transmission (Display<br>based on Option 10)<br>Time<br>C Custom<br>Match Received<br>Trigger Output Stream                                  |
|----------------------------------------------------------------------------------------------------|----------------------------------------------------------------------------------------------------|----------------------------------------------------------------------------------------------------|
| Input Settings<br>Port COM1  Baud 1200  Connect Disconnect                                                                                                    | Last Received Stream Add Address Character (OP4) to incoming stream before re- transmitting Add End Character (OP3) to incoming stream before re- transmitting | Add Address Character (OP4) to selected output when there is a trigger event match Add End Character (OP3) to selected output when there is a trigger event match |

This tab allows the Matko Message Center software to monitor a data stream off of any com port and echo that data back out the same or a different com port with optional address and end characters added to the stream. When different com ports are used you may optionally even have different baud rates for both input and output. When the input stream matches a specified trigger stream, the software can interrupt the data out and either stop sending any data to allow the unit to use the rotating messages, send out the current time, or to send out any custom message. Special ASCII characters may be added or you may also add special custom transmit commands such as <TIME> or <DATELN>. See Custom Transmit Commands for more details. When you connect to a port the current stream will be displayed in the Last Received Stream field. You may set the Trigger Input Stream to the current stream by pressing the "Set Trigger to Current" button.

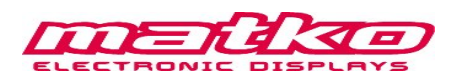

### **Example Scenarios**

### Scenario 1 Continuous Data

An indicator is transmitting *<*STX>*<*8 weight characters>*<*CR> at 9600 baud once every minute and you want to display and hold that weight.

### Solution

Set option 2 to 9600 and Option 3 to a <CR> or 13.

### Scenario 2 Multiple Remotes

An indicator is sending 2 weights to 2 remotes on the same serial line with the following stream format :

A<Weight1><LF>B<Weight2><LF>

### Solution

Set remote 1 addressable to "A" or decimal 65 and remote 2 addressable to "B" or decimal 66.

### Scenario 3 Timeout and Display a Message

An indicator is transmitting continuous weight. At the end of the day the indicator is switched off and after 1 minute the display should display a message with the operating hours.

### Solution

Set Option 9 to 60 (1 minute), Option 10 to 3 for M101. Under the Option Outputs type "Open 8:00 am to 5:00 pm Monday through Friday" in M101without the quotation marks. Then select scroll as the effect and 0 as the speed and update the remote

### Scenario 4 Timeout and Display Multiple Messages

An indicator is transmitting continuous weight. At the end of the day the indicator is switched off and the remote rotates between 4 messages.

### Solution

Set Option 10 to 4 to use switch based messages. Under the Rotating Messages Tab type the 4 messages with the desired effect and delete any messages in the other 4 messages. Place a jumper between ground and Switch 1 inside the remote

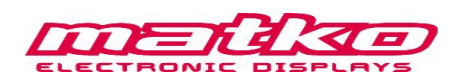

### Scenario 5 Monitoring Characters

An indicator is transmitting:

<STX><Pol><weight><units><status><G/N><company name><LF> When polarity is negative "-" then the remote should display "UNDERLOAD", when the units accidentally get switched to kilograms "k" then the message "Switch to Pounds" should display. However there is a "k' in the company name. The indicator is always in gross mode G". Status may be one of several different characters.

### Solution

Set option 13 to display M3001 and type "-" without the quotes in the monitor for field. Set option 14 to display M3101 and type "k~G" without the quotes in the monitor for field. Under the Option Outputs tab set M3001 to "UNDERLOAD" and M3101 to " Switch to Pounds" both effects set to no effect.

### Scenario 6 Switch Based Messages

The remote will cycle through several messages and an operator can use a rotary switch to direct traffic with messages like "PULL FORWARD" or "COME INSIDE".

### Solution

Set Option 10 to 4 (Switch Based ) and set all the desired messages under the Switch Based Messages and Rotating Messages tabs. When the Rotary Switch closes on Switch 1 all the rotating messages will be displayed and the operator can put a specific message on the remote by placing the rotary switch on the corresponding position 2 to 8.

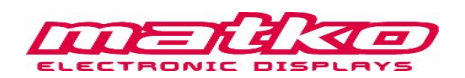

#### Scenario 7

#### Minimum and Maximum Weights

An indicator is sending 8 weight characters including a decimal point. XXXXX.XX Whenever the weight is under 100.00 the display should show "UNDER" and when the display is over 1000.00 the display should show "OVER".

#### Solution

Set option 11 to use M201 and option 12 to use M301. In the Min Value field enter "100.00". "100000" and "00100000" are also acceptable. From within the remote only the last option can be entered. In the Max Value field enter "1000.00". "1000000" and "01000000" are also acceptable. From within the remote only the last option can be entered. Under the Option Outputs tab set M201 to "UNDER" and M301 as "OVER". You may also add leading spaces to help center the message based on the number of characters the remote has.

### Scenario 8 Trigger Input Monitoring

An indicator is sending continuous data and when the scale is sitting at zero you want to cycle through several messages.

### Solution

Set up the remote display with the desired options and messages enabled. Wire the transmitting device to the PC and using the Trigger Message Tab, check the monitor Trigger Stream and connect to the appropriate port. The easiest way to set the trigger input is to press the Set Trigger to Current button, then modify it as necessary. If the transmitting device has a different end character than what the remote is set up for check the add end character box. Under Trigger Output select No transmission. You will need to place a jumper between Ground and Switch 1.

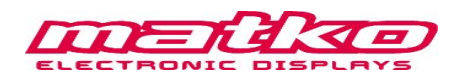

## ASCII Table

| Dec | H  | Cot | Char |                          | Dec | Hx | Oct | Html           | Chr   | Dec | Hx | Oct | Html           | Chr | Dec | : Hx | Oct | Html Ch        | ur  |
|-----|----|-----|------|--------------------------|-----|----|-----|----------------|-------|-----|----|-----|----------------|-----|-----|------|-----|----------------|-----|
| 0   | 0  | 000 | NUL  | (null)                   | 32  | 20 | 040 |                | Space | 64  | 40 | 100 | «#64;          | 0   | 96  | 60   | 140 | & <b>#</b> 96; | 1   |
| 1   | 1  | 001 | SOH  | (start of heading)       | 33  | 21 | 041 | <b>!</b>       | 1     | 65  | 41 | 101 | A              | A   | 97  | 61   | 141 | «#97;          | a   |
| 2   | 2  | 002 | STX  | (start of text)          | 34  | 22 | 042 | ¢#34;          | rr    | 66  | 42 | 102 | B              | в   | 98  | 62   | 142 | <b>b</b>       | b   |
| 3   | 3  | 003 | ETX  | (end of text)            | 35  | 23 | 043 | #              | #     | 67  | 43 | 103 | C              | C   | 99  | 63   | 143 | & <b>#</b> 99; | С   |
| 4   | 4  | 004 | EOT  | (end of transmission)    | 36  | 24 | 044 | \$             | \$    | 68  | 44 | 104 | D              | D   | 100 | 64   | 144 | d              | d   |
| 5   | 5  | 005 | ENQ  | (enquiry)                | 37  | 25 | 045 | %              | *     | 69  | 45 | 105 | <b>E</b>       | E   | 101 | 65   | 145 | e              | e   |
| 6   | 6  | 006 | ACK  | (acknowledge)            | 38  | 26 | 046 | <b>&amp;</b>   | 6.    | 70  | 46 | 106 | & <b>#</b> 70; | F   | 102 | 66   | 146 | f              | f   |
| 7   | 7  | 007 | BEL  | (bell)                   | 39  | 27 | 047 | <b>'</b>       | 1     | 71  | 47 | 107 | & <b>#71;</b>  | G   | 103 | 67   | 147 | g              | a   |
| 8   | 8  | 010 | BS   | (backspace)              | 40  | 28 | 050 | (              | (     | 72  | 48 | 110 | 6#72;          | H   | 104 | 68   | 150 | h              | h   |
| 9   | 9  | 011 | TAB  | (horizontal tab)         | 41  | 29 | 051 | )              | )     | 73  | 49 | 111 | & <b>#</b> 73; | I   | 105 | 69   | 151 | i              | i   |
| 10  | A  | 012 | LF   | (NL line feed, new line) | 42  | 2A | 052 | 6#42;          | *     | 74  | 44 | 112 | J              | J   | 106 | 6A   | 152 | j              | j   |
| 11  | в  | 013 | VT   | (vertical tab)           | 43  | 2B | 053 | «#43;          | +     | 75  | 4B | 113 | «#75;          | K   | 107 | 6B   | 153 | k              | k   |
| 12  | С  | 014 | FF   | (NP form feed, new page) | 44  | 2C | 054 | ,              | 1     | 76  | 4C | 114 | & <b>#</b> 76; | L   | 108 | 6C   | 154 | <b>l</b>       | 1   |
| 13  | D  | 015 | CR   | (carriage return)        | 45  | 2D | 055 | «#45;          | -     | 77  | 4D | 115 | M              | M   | 109 | 6D   | 155 | m              | m   |
| 14  | Ε  | 016 | SO   | (shift out)              | 46  | 2E | 056 | .              |       | 78  | 4E | 116 | «#78;          | N   | 110 | 6E   | 156 | n              | n   |
| 15  | F  | 017 | SI   | (shift in)               | 47  | 2F | 057 | 6#47;          | 1     | 79  | 4F | 117 | <b>O</b>       | 0   | 111 | 6F   | 157 | o              | 0   |
| 16  | 10 | 020 | DLE  | (data link escape)       | 48  | 30 | 060 | ¢#48;          | 0     | 80  | 50 | 120 | <b>P</b>       | P   | 112 | 70   | 160 | «#112;         | р   |
| 17  | 11 | 021 | DC1  | (device control 1)       | 49  | 31 | 061 | 1              | 1     | 81  | 51 | 121 | Q              | Q   | 113 | 71   | 161 | q              | q   |
| 18  | 12 | 022 | DC2  | (device control 2)       | 50  | 32 | 062 | «#50;          | 2     | 82  | 52 | 122 | & <b>#</b> 82; | R   | 114 | 72   | 162 | «#114;         | r   |
| 19  | 13 | 023 | DC3  | (device control 3)       | 51  | 33 | 063 | 3              | 3     | 83  | 53 | 123 | <b>S</b>       | S   | 115 | 73   | 163 | s              | 3   |
| 20  | 14 | 024 | DC4  | (device control 4)       | 52  | 34 | 064 | & <b>#</b> 52; | 4     | 84  | 54 | 124 | «#84;          | Т   | 116 | 74   | 164 | t              | t   |
| 21  | 15 | 025 | NAK  | (negative acknowledge)   | 53  | 35 | 065 | 5              | 5     | 85  | 55 | 125 | <b>U</b>       | U   | 117 | 75   | 165 | u              | u   |
| 22  | 16 | 026 | SYN  | (synchronous idle)       | 54  | 36 | 066 | ¢#54;          | 6     | 86  | 56 | 126 | & <b>#</b> 86; | V   | 118 | 76   | 166 | v              | v   |
| 23  | 17 | 027 | ETB  | (end of trans. block)    | 55  | 37 | 067 | 7              | 7     | 87  | 57 | 127 | W              | W   | 119 | 77   | 167 | w              | W   |
| 24  | 18 | 030 | CAN  | (cancel)                 | 56  | 38 | 070 | «#56;          | 8     | 88  | 58 | 130 | <b>X</b>       | X   | 120 | 78   | 170 | x              | x   |
| 25  | 19 | 031 | EM   | (end of medium)          | 57  | 39 | 071 | <b>9</b>       | 9     | 89  | 59 | 131 | & <b>#</b> 89; | Y   | 121 | 79   | 171 | y              | Y   |
| 26  | 14 | 032 | SUB  | (substitute)             | 58  | ЗA | 072 | <b>:</b>       | :     | 90  | 5A | 132 | & <b>#</b> 90; | Z   | 122 | 7A   | 172 | z              | Z   |
| 27  | 1B | 033 | ESC  | (escape)                 | 59  | 3B | 073 | ;              | 2     | 91  | 5B | 133 | & <b>#91;</b>  | ]   | 123 | 7B   | 173 | {              | {   |
| 28  | 1C | 034 | FS   | (file separator)         | 60  | 3C | 074 | <              | <     | 92  | 5C | 134 | & <b>#</b> 92; | 1   | 124 | 70   | 174 | «#124;         |     |
| 29  | 1D | 035 | GS   | (group separator)        | 61  | ЗD | 075 | =              | =     | 93  | 5D | 135 | & <b>#</b> 93; | ]   | 125 | 7D   | 175 | }              | }   |
| 30  | 1E | 036 | RS   | (record separator)       | 62  | ЗE | 076 | >              | >     | 94  | 5E | 136 | «#94;          | ~   | 126 | 7E   | 176 | ~              | ~   |
| 31  | lF | 037 | US   | (unit separator)         | 63  | ЗF | 077 | <b>?</b>       | 2     | 95  | 5F | 137 | «#95;          | -   | 127 | 7F   | 177 |                | DEL |

Place non printable characters in angled brackets ie. <STX>, <ENQ>, <DEL> . . .

### **Custom Transmit Commands**

The following codes can be used in the Custom Trigger Output

| Output Format  |
|----------------|
|                |
| "01:23 PM"     |
| "01:23"        |
| "13:23"        |
| "01/25/09"     |
| "01/25/2009"   |
| "Jan 09"       |
| "Jan 25, 2009" |
|                |

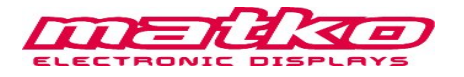

# **Replacement Parts**

| Part # | Description                           |
|--------|---------------------------------------|
| MSMB   | SBLM Motherboard                      |
| MSLED4 | SBLM-4 LED board (4 digits per board) |
| MSDB4  | SBLM-4 Driver board                   |
| MSLED6 | SBLM-6 LED board (8 columns)          |
| MSDB6  | SBLM-6 Driver board                   |
| PWR    | 110-220 switching power supply-PD65A  |

# **Revision History**

| Date       | Revision | Description                             |  |  |  |
|------------|----------|-----------------------------------------|--|--|--|
| 02-22-1010 | v1.1     | Updated replacement part numbers, added |  |  |  |
|            |          | SBLM-6 part numbers                     |  |  |  |
| 04-07-2008 | v1.0     | Initial Manual Release                  |  |  |  |

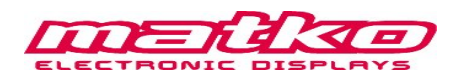